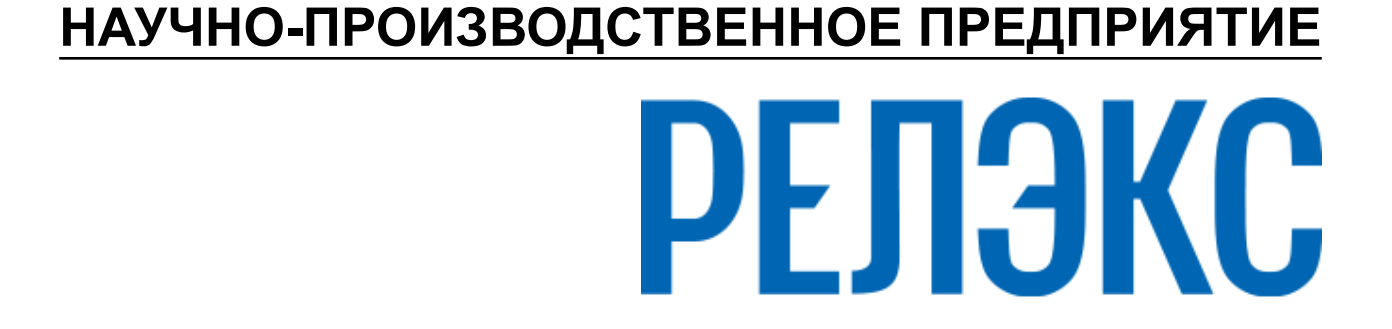

# Графическая утилита тестирования базы данных

ЛИНТЕР БАСТИОН ЛИНТЕР СТАНДАРТ

СИСТЕМА УПРАВЛЕНИЯ БАЗАМИ ДАННЫХ

### Товарные знаки

РЕЛЭКС<sup>тм</sup>, ЛИНТЕР® являются товарными знаками, принадлежащими АО НПП «Реляционные экспертные системы» (далее по тексту – компания РЕЛЭКС). Прочие названия и обозначения продуктов в документе являются товарными знаками их производителей, продавцов или разработчиков.

#### Интеллектуальная собственность

Правообладателем продуктов ЛИНТЕР® является компания РЕЛЭКС (1990-2025). Все права защищены.

Данный документ является результатом интеллектуальной деятельности, права на который принадлежат компании РЕЛЭКС.

Все материалы данного документа, а также его части/разделы могут свободно размещаться на любых сетевых ресурсах при условии указания на них источника документа и активных ссылок на сайты компании РЕЛЭКС: relex.ru и linter.ru.

При использовании любого материала из данного документа несетевым/печатным изданием обязательно указание в этом издании источника материала и ссылок на сайты компании РЕЛЭКС: relex.ru и linter.ru.

Цитирование информации из данного документа в средствах массовой информации допускается при обязательном упоминании первоисточника информации и компании РЕЛЭКС.

Любое использование в коммерческих целях информации из данного документа, включая (но не ограничиваясь этим) воспроизведение, передачу, преобразование, сохранение в системе поиска информации, перевод на другой (в том числе компьютерный) язык в какой-либо форме, какими-либо средствами, электронными, механическими, магнитными, оптическими, химическими, ручными или иными, запрещено без предварительного письменного разрешения компании РЕЛЭКС.

#### О документе

Материал, содержащийся в данном документе, прошел доскональную проверку, но компания РЕЛЭКС не гарантирует, что документ не содержит ошибок и пропусков, поэтому оставляет за собой право в любое время вносить в документ исправления и изменения, пересматривать и обновлять содержащуюся в нем информацию.

#### Контактные данные

394006, Россия, г. Воронеж, ул. Бахметьева, 2Б.

Тел./факс: (473) 2-711-711, 2-778-333.

e-mail: info@linter.ru.

#### Техническая поддержка

С целью повышения качества программного продукта ЛИНТЕР и предоставляемых услуг в компании РЕЛЭКС действует автоматизированная система учёта и обработки пользовательских рекламаций. Обо всех обнаруженных недостатках и ошибках в программном продукте и/или документации на него просим сообщать нам в раздел <u>Поддержка</u> на сайте ЛИНТЕР.

# Содержание

| Предисловие                        | 2   |
|------------------------------------|-----|
| Назначение документа               | 2   |
| Для кого предназначен документ     | 2   |
| Необходимые предварительные знания | . 2 |
| Дополнительные документы           | 2   |
| Условия выполнения                 | . 3 |
| Запуск программы                   | 4   |
| Основное меню программы            | 4   |
| Выполнение программы               | . 5 |
| Выбор БД для тестирования          | 5   |
| Тестирование всех таблиц           | 6   |
| Тестирование указанных таблиц      | 6   |
| Настройка программы                | 8   |
| Опции тестирования                 | . 8 |
| Опции восстановления               | 9   |
| Общие опции                        | 10  |
| Опции интерфейса                   | 11  |
| Завершение работы программы        | 14  |

# Предисловие

# Назначение документа

Документ содержит описание графической утилиты tdbx, выполняющей тестирование и, по возможности, восстановление в случае выявленных нарушений физической структуры базы данных СУБД ЛИНТЕР. Данная возможность обеспечивается для всех программных платформ, на которых функционирует СУБД ЛИНТЕР.

Приводится описание интерфейса программы и возможностей, которые она предоставляет. Приведены примеры использования программы для тестирования всей базы данных или отдельных ее таблиц.

Документ предназначен для СУБД ЛИНТЕР СТАНДАРТ 6.0 сборка 20.3, далее по тексту СУБД ЛИНТЕР.

# Для кого предназначен документ

Документ предназначен для системных администраторов и лиц, ответственных за поддержание целостности информации в СУБД ЛИНТЕР.

Программа может использоваться:

- для тестирования всей базы данных СУБД ЛИНТЕР;
- для тестирования только выбранных таблиц;
- для восстановления поврежденной базы данных СУБД ЛИНТЕР;
- для вывода полной статистики по объектам базы данных СУБД ЛИНТЕР;
- для генерации SQL-команд, предназначенных для перестройки поврежденных индексов;
- для изменения размеров рабочих файлов СУБД ЛИНТЕР.

### Необходимые предварительные знания

Для работы с графической утилитой тестирования БД (tdbx) необходимо:

- работать в соответствующей операционной системе на уровне простого пользователя;
- знать структуру объектов СУБД ЛИНТЕР.

Подробное описание утилиты тестирования БД смотрите в документе «Тестирование базы данных».

### Дополнительные документы

- Архитектура СУБД
- <u>Справочник по SQL</u>
- Справочник кодов завершения
- Тестирование базы данных

# Условия выполнения

### Примечание

Поддержка программы остановлена, использовать не рекомендуется.

Для работы программы tdbx необходимы следующие условия:

- СУБД ЛИНТЕР не должна быть активна на тестируемой БД;
- для тестирования и восстановления необходимо иметь полный доступ к файлам БД СУБД ЛИНТЕР;
- минимальный объем оперативной памяти 250 Мбайт.

Для работы программы нет необходимости в консольной утилите testdb, так как она встроена в данную графическую утилиту. Описание ключей и расшифровка кодов завершения подробно описаны в документе <u>«Тестирование базы данных»</u>.

# Запуск программы

Для запуска программы tdbx:

- выполнить команду: Пуск => Все программы => СУБД ЛИНТЕР => Расширенные средства администрирования => Тестирование базы;
- запустить стандартными средствами запуска программ на выполнение файл tdbx.exe для OC Windows, tdbx-для OC Linux, ЗОСРВ Нейтрино в каталоге \bin установочного каталога СУБД ЛИНТЕР.

## Основное меню программы

Основное окно программы состоит из меню (рис. 1).

Linter test of database utility
Файл Тест Опции Помощь

Рисунок 1. Основное окно программы

В меню Файл:

| Команда                       | Комментарий                                                             |  |
|-------------------------------|-------------------------------------------------------------------------|--|
| Местоположение базы данных    | Позволяет установить соединение с БД, которую необходимо протестировать |  |
| Выход                         | Выход из программы                                                      |  |
| В меню Тест:                  |                                                                         |  |
| Команда                       | Комментарий                                                             |  |
| Тестировать Все Таблицы       | Позволяет тестировать все таблицы БД                                    |  |
| Тестировать Указанные Таблицы | Позволяет тестировать указанные таблицы БД                              |  |
| Тест и восстановление         | Задает режим тестирования и восстановления                              |  |
| В меню Опции:                 |                                                                         |  |
| Команда                       | Комментарий                                                             |  |
| Опции Тестирования            | Установка опций тестирования                                            |  |
| Опции Восстановления          | Установка опций восстановления                                          |  |
| Прочие Опции                  | Установка общих параметров работы программы                             |  |
| Опции Интерфейса              | Установка параметров интерфейса программы                               |  |
| В меню <b>Помощь</b> :        |                                                                         |  |
| Команда                       | Комментарий                                                             |  |
| Вызов справки                 | Вызов справки                                                           |  |
| О программе                   | Просмотр версии программы и других данных                               |  |

# Выбор БД для тестирования

Для указания местоположения тестируемой БД:

1) по умолчанию при запуске программы или при выполнении команды Файл => Местоположение базы данных, открывается диалоговое окно (рис. <u>2</u>), предназначенное для указания пути к файлам БД, которую необходимо протестировать. Чтобы отключить отображение этого окна при запуске программы, нужно выполнить команду Опции => Опции Интерфейса и снять флажок Показывать при запуске;

| 🚮 Выбор пути к базе данных                      | × |
|-------------------------------------------------|---|
| Местоположение базы данных:                     |   |
| C:\Program Files\Linter\db\DEM                  |   |
| Кодированная база данных<br>Пароль базы данных: |   |
|                                                 |   |
| Ok Отмена                                       |   |

Рисунок 2. Окно указания пути к БД

- 2) ввести путь к файлам БД вручную, либо нажать на кнопку 🔜 и в стандартном окне обзора папок выбрать каталог, содержащий файлы БД;
- 3) если БД кодированная, то установить флажок Кодированная база данных и ввести пароль этой БД;
- 4) нажать кнопку **Ok**. Если неправильно указан путь к БД (например, на рис. <u>2</u>) или неправильно введён пароль БД, то появится окно с сообщением об ошибке (рис. <u>3</u>), иначе можно будет приступить к тестированию выбранной БД.

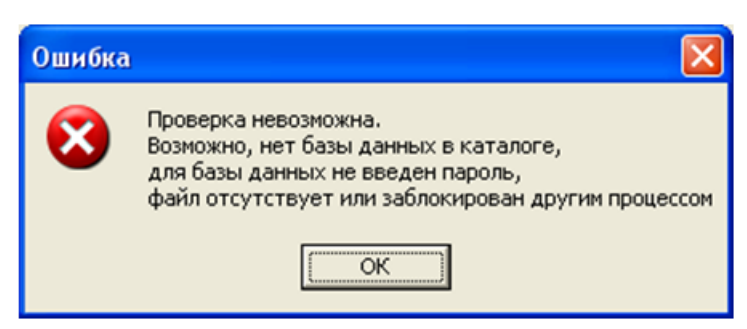

Рисунок 3. Сообщение об ошибке

### Тестирование всех таблиц

Для выполнения тестирование всех таблиц необходимо:

1) выполнить команду **Тест => Тестировать Все Таблицы**. При этом программа сразу запустит тест всех таблиц БД. Протокол тестирования будет отображаться в окне вывода результатов (рис. <u>4</u>).

| 🗃 Окно вывода результатов                          | ×       |
|----------------------------------------------------|---------|
| Проверяется таблица #123 "SYSTEM"."SP"             | ~       |
| Проверяется таблица #124 "SYSTEM"."TR DATA"        |         |
| Проверяется таблица #125 "SYSTEM"."TR DATA2"       |         |
| Проверяется таблица #126 "SYSTEM"."TR_DATA3"       |         |
| Проверяется таблица #127 "SYSTEM"."TR_LOG"         |         |
| Результат проверки базы от 20.07.2011 01:20:06     |         |
| Ошибок не обнаружено, база готова к использованию. | -       |
|                                                    | ~       |
|                                                    | >       |
|                                                    | Закрыть |

Рисунок 4. Окно вывода результатов тестирования всех таблиц БД

Если во время тестирования нажать кнопку Стоп, то программа выдаст запрос на останов процесса тестирования (рис. <u>5</u>):

- если нажать Да, то процесс тестирования прервётся;
- если нажать Нет, то процесс тестирования продолжится.

| Вопрос |                                                  |
|--------|--------------------------------------------------|
| ?      | Вы действительно хотите прекратить тестирование? |
|        | <u>Да</u> <u>Н</u> ет                            |

Рисунок 5. Прерывание процесса тестирования

 по завершении процесса тестирования можно ознакомиться с протоколом тестирования в окне вывода результатов. По завершении ознакомления нужно нажать кнопку Закрыть, чтобы закрыть окно вывода результатов.

# Тестирование указанных таблиц

Для выполнения тестирование указанных таблиц необходимо:

- 1) выполнить команду Тест => Тестировать Указанные Таблицы;
- 2) в появившемся диалоговом окне нужно выбрать необходимые для тестирования таблицы (рис. <u>6</u>). Два поля внизу окна Имя пользователя и Имя таблицы предназначены для быстрого выделения таблиц по указанным в этих полях масках ввода (поддерживаются символы '\*' – все любые символы, и '?' – один любой символ).

Например, если ввести в поле **Имя таблицы** *\$\$\$А*\*, то автоматически выделятся две таблицы (рис. <u>7</u>). Если не выбрать ни одной таблицы, то будет произведено тестирование всех таблиц БД;

| 🗃 Выбор таблиц для тестирования 🛛 🔀                                                                                                    |
|----------------------------------------------------------------------------------------------------|
| SYSTEM \$\$\$SYSRL<br>SYSTEM \$\$\$ATTRI<br>SYSTEM \$\$\$USR<br>SYSTEM \$\$\$CHARSET<br>SYSTEM \$\$\$CALIAS<br>SYSTEM \$\$\$TRANSL<br>SYSTEM \$\$\$TRIG<br>SYSTEM \$\$\$PROC                                                                   |
| SYSTEM.\$\$\$PRCD<br>SYSTEM.\$\$\$SEQ<br>SYSTEM.\$\$\$AUDIT<br>SYSTEM.\$\$\$RELATION<br>SYSTEM.\$\$\$PELATION                                                                                                    |
| SYSTEM.SERVERS<br>SYSTEM.\$\$\$REPL<br>SYSTEM.\$\$\$FILTER<br>SYSTEM.\$\$\$FILTER<br>SYSTEM.\$\$\$EXTENSION<br>SYSTEM.\$\$\$EVENTS<br>SYSTEM.\$\$\$EVENTS<br>SYSTEM.PRIV_TYPES<br>SYSTEM.PROC_PRIV_TYPES<br>SYSTEM.TYPEINFO<br>SYSTEM.TYPEINFO |
| Имя пользователя: Имя таблицы:                                                                                                    |
| Ok Отмена                                                                                                    |

Рисунок 6. Выбор таблиц базы данных для тестирования

| 🗃 Выбор таблиц для тестирования                                                                                                    | X |
|----------------------------------------------------------------------------------------------------|---|
| SYSTEM \$\$\$SYSRL<br>SYSTEM \$\$\$ATTRI<br>SYSTEM \$\$\$USR<br>SYSTEM \$\$\$CHARSET<br>SYSTEM \$\$\$TRANSL<br>SYSTEM \$\$\$TRANSL<br>SYSTEM \$\$\$PROC<br>SYSTEM \$\$\$PROC<br>SYSTEM \$\$\$PROC<br>SYSTEM \$\$\$PROD<br>SYSTEM \$\$\$PROD                                                                                                    |   |
| SYSTEM \$\$\$AUDIT<br>SYSTEM \$\$\$RELATION<br>SYSTEM \$\$\$DEVICE<br>SYSTEM \$\$\$PL<br>SYSTEM \$\$\$PL<br>SYSTEM \$\$\$EPL<br>SYSTEM \$\$\$EXTEPL<br>SYSTEM \$\$\$FILTER<br>SYSTEM \$\$\$FILTER<br>SYSTEM \$\$\$FILTER<br>SYSTEM \$\$\$EVENTS<br>SYSTEM \$\$\$EVENTS<br>SYSTEM.PRIV_TYPES<br>SYSTEM.PRIV_TYPES<br>SYSTEM.PRIV_TYPES<br>SYSTEM.TYPEINFO<br>SYSTEM.TYPEINFO |   |
| Имя пользователя: Имя таблицы: . \$\$\$А?                                                                                                    | _ |
| Ок Отмена                                                                                                    |   |

Рисунок 7. Пример маски, используемой для выбора таблиц

3) нажать **Оk** для начала тестирования, при этом предыдущее диалоговое окно закроется и появится окно вывода результатов (рис. <u>8</u>);

К Окно вывода результатов Ваза данных создана в версии 6.0.15 Проверка системных таблиц... Проверяется таблица #2 "SYSTEM"."\$\$\$АТТКІ" Проверяется таблица #11 "SYSTEM"."\$\$\$AUDIT" Результат проверки базы от 20.07.2011 01:37:19 Ошибок не обнаружено, таблица готова к использованию. Закрыть

Рисунок 8. Окно вывода результатов тестирования указанных таблиц

4) далее действия аналогичны описанным в разделе Тестирование всех таблиц.

Пункт меню **Тест => Тест и восстановление** представляет собой переключатель, устанавливающий либо просто режим тестирования (если выключен), либо режим тестирования и восстановления (если включен).

## Настройка программы

Пункт основного меню Опции предназначен для установки опций работы программы. К ним относятся:

- опции тестирования БД и ее объектов;
- опции восстановления и/или удаления поврежденных объектов;
- опции, отвечающие за общие параметры работы программы и уровень тестов;
- установки интерфейса программы используемые цвета, шрифты и др.

### Опции тестирования

При выполнении команды **Опции => Опции Тестирования** будет открыто диалоговое окно установки опций тестирования (рис. <u>9</u>). Опции тестирования и соответствующие им ключи утилиты testdb приведены в таблице <u>1</u>.

| ቭ Опции тестирования 🛛 🛛              |  |  |
|---------------------------------------|--|--|
| 🔽 Тест столбцов                       |  |  |
| 🔽 Тест bitmap и SSBM                  |  |  |
| 🔽 Тест страницы данных                |  |  |
| 🔽 Тест на decimals                    |  |  |
| 🔽 Тест даты                           |  |  |
| 🔽 Тест ссылочной целостности          |  |  |
| 🔽 Тест на NULL-значения               |  |  |
| 🔽 Тест индексов                       |  |  |
| 🔽 Тест битовых индексов               |  |  |
| Tect BLOB                             |  |  |
| 🗆 Тест наличия внешних файлов         |  |  |
| Г Тест корректности символов в записи |  |  |
| Отмена                                |  |  |

Рисунок 9. Установка опций тестирования базы данных

Таблица 1. Соответствие опций тестирования и ключей утилиты testdb

| Опция утилиты tdbx                  | Ключ утилиты testdb              |
|-------------------------------------|----------------------------------|
| Тест столбцов                       | <b>-о</b> с кодом теста с        |
| Тест bitmap и SSBM                  | -о с кодом теста s               |
| Тест страницы данных                | -о с кодом теста <b>р</b>        |
| Tecт на decimals                    | <b>-о</b> с кодом теста <b>d</b> |
| Тест даты                           | -о с кодом теста <b>t</b>        |
| Тест ссылочной целостности          | <b>-о</b> с кодом теста <b>g</b> |
| Тест на NULL-значения               | -о с кодом теста n               |
| Тест индексов                       | -о с кодом теста i               |
| Тест битовых индексов               | <b>-о</b> с кодом теста <b>m</b> |
| Tect BLOB                           | <b>-о</b> с кодом теста <b>b</b> |
| Тест наличия внешних файлов         | -e                               |
| Тест корректности символов в записи | -tcs                             |

### Опции восстановления

При выполнении команды Опции => Опции Восстановления будет открыто диалоговое окно установки опций восстановления базы данных (рис. <u>10</u>). Опции восстановления БД и соответствующие им ключи утилиты testdb приведены в таблице <u>2</u>.

| 🚮 Опции восстановления                       |  |  |
|----------------------------------------------|--|--|
| 🔽 Восстановить базу данных                   |  |  |
| 🗖 Обнулить ошибочные даты                    |  |  |
| 🗖 Установить в NULL ошибочные и нулевые даты |  |  |
| 🔽 Удалить лишние файлы                       |  |  |
| 🗔 Удалить запорченные записи                 |  |  |
| 🗖 Удалить неправильные ссылки                |  |  |
| 🔽 Стереть ошибочные биты                     |  |  |
| 🗖 Удалить таблицу, не содержащую файлов      |  |  |
| 🔽 Удалить поврежденную запись SECURITY       |  |  |
| SQL-файл                                     |  |  |
|                                              |  |  |
| GENDB-файл                                   |  |  |
|                                              |  |  |
| Ok Отмена                                    |  |  |

Рисунок 10. Установка опций восстановления БД

| Таблина 2. | Соответствие | опний восста  | новления БЛ | Ли | ключей     | <b>УТИЛИТЫ</b> | testdb |
|------------|--------------|---------------|-------------|----|------------|----------------|--------|
|            | 0001001010   | 0114111 20000 |             |    | 10110 1011 | ,              |        |

| Опция утилиты tdbx                         | Ключ утилиты testdb                         |
|--------------------------------------------|---------------------------------------------|
| Восстановить базу данных                   | -r                                          |
| Обнулить ошибочные даты                    | -tz (используется только с ключом -s)       |
| Установить в NULL ошибочные и нулевые даты | -tn (используется только с ключом -s)       |
| Удалить лишние файлы                       | -de (используется только с ключом -r)       |
| Удалить запорченные записи                 | -dr (используется только с ключом -r)       |
| Удалить неправильные ссылки                | -df (используется только с ключом -s)       |
| Стереть ошибочные биты                     | -ds (используется только с ключом -r)       |
| Удалить таблицу, не содержащую<br>файлов   | -dt (используется только с ключами -r и -s) |
| Удалить поврежденную запись<br>SECURITY    | -da (используется только с ключом -r)       |
| SQL-файл                                   | <b>-s</b> <файл>                            |
| GENDB-файл                                 | <b>-g</b> <файл>                            |

### Общие опции

При выполнении команды **Опции => Прочие Опции** будет открыто диалоговое окно установки общих параметров работы программы (рис. <u>11</u>). Общие настройки программы и соответствующие им ключи утилиты testdb приведены в таблице <u>3</u>.

| ቭ Общие настройки                                                                                                    | $\mathbf{X}$      |  |
|----------------------------------------------------------------------------------------------------|-------------------|--|
| Размер пула<br>Уровень трассировки<br>Уровень проверки индекса                                                                                                   | 500<br>2 •<br>2 • |  |
| <ul> <li>Тестирование базы данных с незакрытым журналом</li> <li>Тестировать только системные таблицы</li> <li>Не тестировать целостность базы данных</li> </ul> |                   |  |
| Имя выходного файла:<br>out.txt                                                                                                    |                   |  |
| Отмена                                                                                                    |                   |  |

Рисунок 11. Установка общих параметров работы программы

Таблица 3. Соответствие общих настроек программы и ключей утилиты testdb

| Опция утилиты tdbx                             | Ключ утилиты testdb              |  |
|------------------------------------------------|----------------------------------|--|
| Размер пула                                    | -р <количество страниц>          |  |
| Уровень трассировки                            | - <b>m</b> <уровень трассировки> |  |
| Уровень проверки индекса                       | -i <уровень проверки индексов>   |  |
| Тестирование базы данных с незакрытым журналом | -il                              |  |
| Тестировать только системные таблицы           | -ts                              |  |
| Не тестировать целостность базы данных         | -о с кодом теста r- (-or-)       |  |
| Имя выходного файла                            | -f                               |  |

# Опции интерфейса

При выполнении команды **Опции => Опции Интерфейса** будет открыто диалоговое окно установки параметров интерфейса программы (рис. <u>12</u>). Описание настраиваемых параметров интерфейса приведено ниже.

| 🗃 Опции интерфейса 🛛 🛛 🔀         |             |           | X |
|----------------------------------|-------------|-----------|---|
| Шрифт в списке таблиц:           | Arial       |           |   |
| Шрифт в окне вывода:             | Courier New |           |   |
| Шрифт во всех элементах:         | Tahoma      |           |   |
|                                  |             |           |   |
| Цвета в окне вывода:             | Цвет текста | Цвет фона |   |
| Цвета в окне таблиц:             | Цвет текста | Цвет фона |   |
| Диалог выбора пути к базе данных |             |           |   |
| 🔽 Показывать при запуске         |             |           |   |
| -Язык интерфейса<br>Русский      |             |           |   |
|                                  |             |           |   |
| Отмена                           |             |           |   |

Рисунок 12. Опции интерфейса

| Параметр интерфейса     | Описание                                                                                                    |
|-------------------------|----------------------------------------------------------------------------------------------------|
| Шрифт в списке таблиц   | Выбор шрифта и его настроек для отображения названий таблиц при тестировании указанных таблиц                            |
| Шрифт в окне вывода     | Выбор шрифта и его настроек для отображения протокола тестирования в окне вывода результатов                             |
| Шрифт во всех элементах | Выбор шрифта и его настроек для отображения всех<br>элементов программы: заголовков окон и содержимого<br>окон программы |

Для изменения шрифта:

- 1) нажать на кнопку ... для вызова диалогового окна выбора шрифта и его параметров (вид его будет зависеть от операционной системы) (рис. <u>13</u>);
- 2) установить желаемые параметры шрифта и его тип;
- 3) нажать кнопку Ок.

|                                                                                                    |                                                                     |                                                   | ? 🔀          |
|----------------------------------------------------------------------------------------------------|---------------------------------------------------------------------|---------------------------------------------------|--------------|
| Шрифт:<br>Arial<br>O Arial Black<br>Tr Bitstream Vera Sans<br>Tr Bitstream Vera Sans M<br>Tr Bitstream Vera Serif<br>O Calibri<br>O Comic Sans MS | <u>Н</u> ачертание:<br>обычный<br>курсив<br>жирный<br>жирный курсив | Размер:<br>11<br>12<br>14<br>16<br>18<br>20<br>22 | ОК<br>Отмена |
| Видоизменение<br>Зачеркнутый<br>Подуеркнутый<br>Цвет:<br>Белый у                                                                                  | Образец<br>АаВbБ64<br>Набор символов:                               | Þ.þ                                               |              |
| Шрифт OpenType. Он исполь<br>так и на принтер.                                                                                                    | уется для вывода как                                                | на экран,                                         |              |

Рисунок 13. Диалоговое окно выбора шрифта и его параметров

| Параметр интерфейса              | Описание                                                                                                    |
|----------------------------------|----------------------------------------------------------------------------------------------------|
| Цвета в окне вывода              | Выбор цвета фона и цвета шрифта в окне вывода результатов. Для изменения того или иного параметра нужно нажать на соответствующую кнопку и выбрать цвет (рис. <u>14</u> ). |
| Цвета в окне таблиц              | Выбор цвета фона и цвета шрифта в окне выбора таблиц для тестирования.                                                                                                    |
| Диалог выбора пути к базе данных | Если снять флажок, то окно выбора пути к базе данных (рис. <u>2</u> ) не будет появляться при запуске программы.                                                           |
| Язык интерфейса                  | При нажатии на выпадающий список можно<br>выбрать язык интерфейса – русский либо<br>английский.                                                                            |

### Примечание

Изменения вступят в силу только при следующем запуске программы.

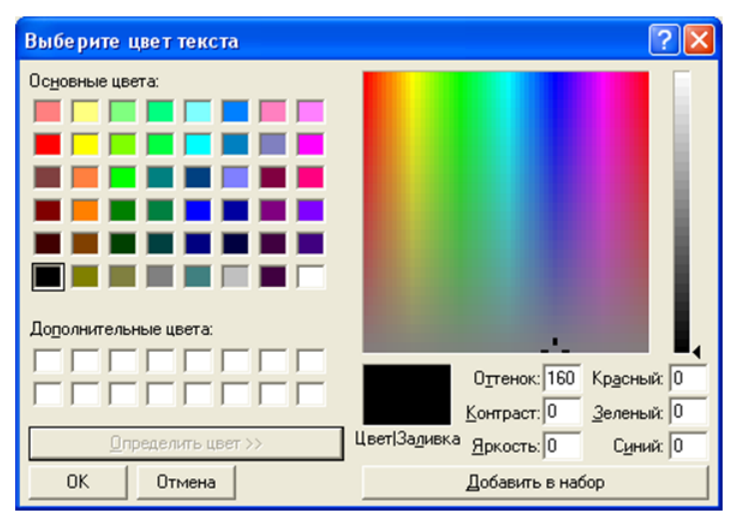

Рисунок 14. Выбор цвета текста

# Завершение работы программы

Для завершения работы программы надо выполнить команду Файл => Выход.